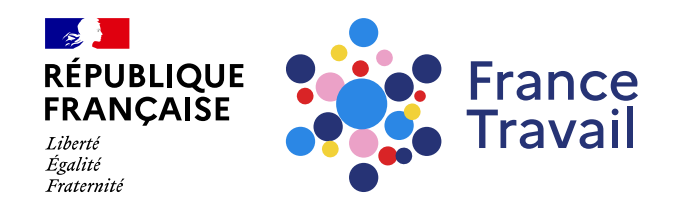

### Envoyer un document depuis mon espace personnel France Travail

Ce pas-à-pas vous explique comment transmettre un document à France Travail en ligne depuis votre espace personnel.

### Rendez-vous sur www.francetravail.fr, cliquez sur « Se connecter à mon espace personnel »

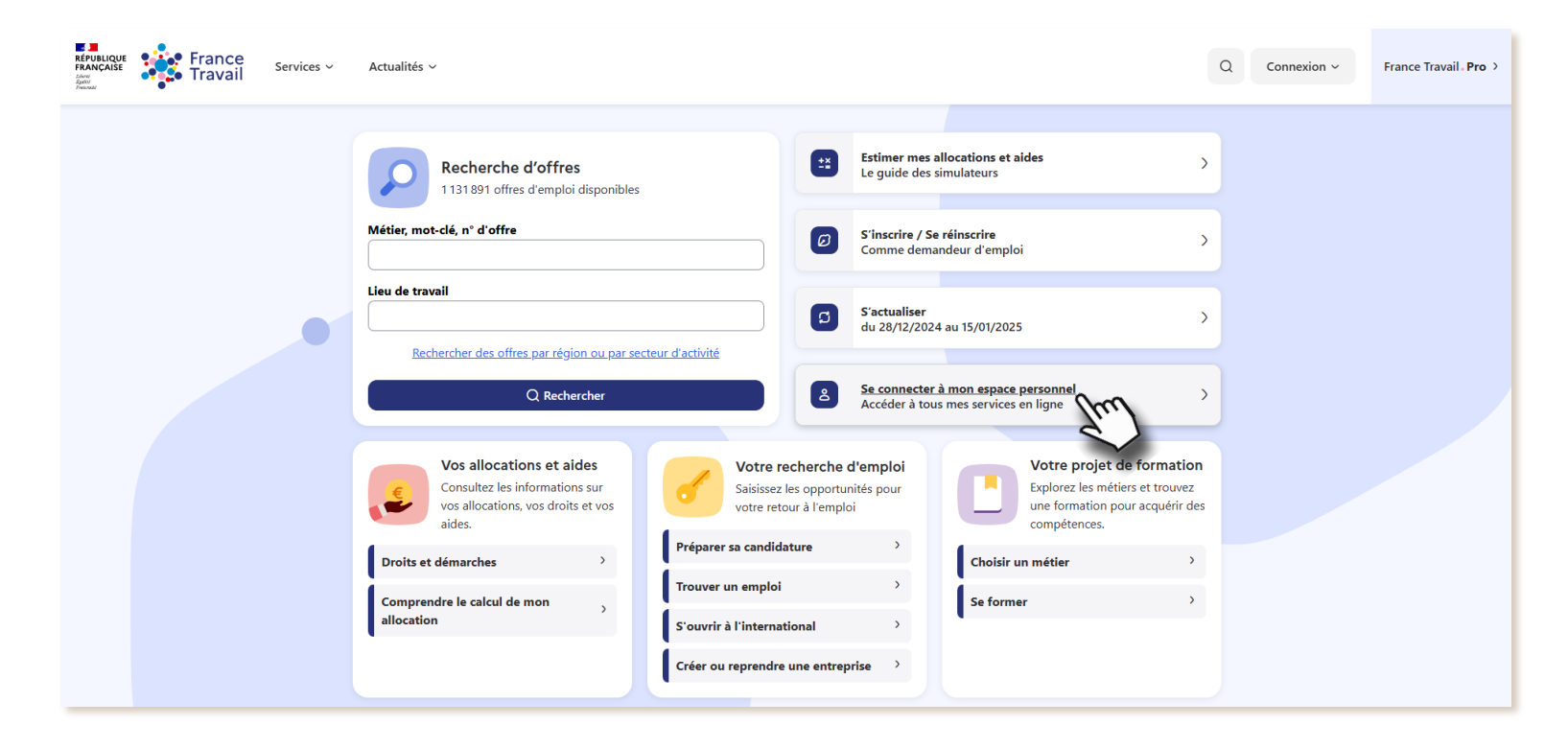

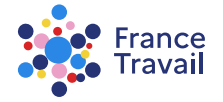

# 2 Rendez-vous dans « Mes échanges et documents »

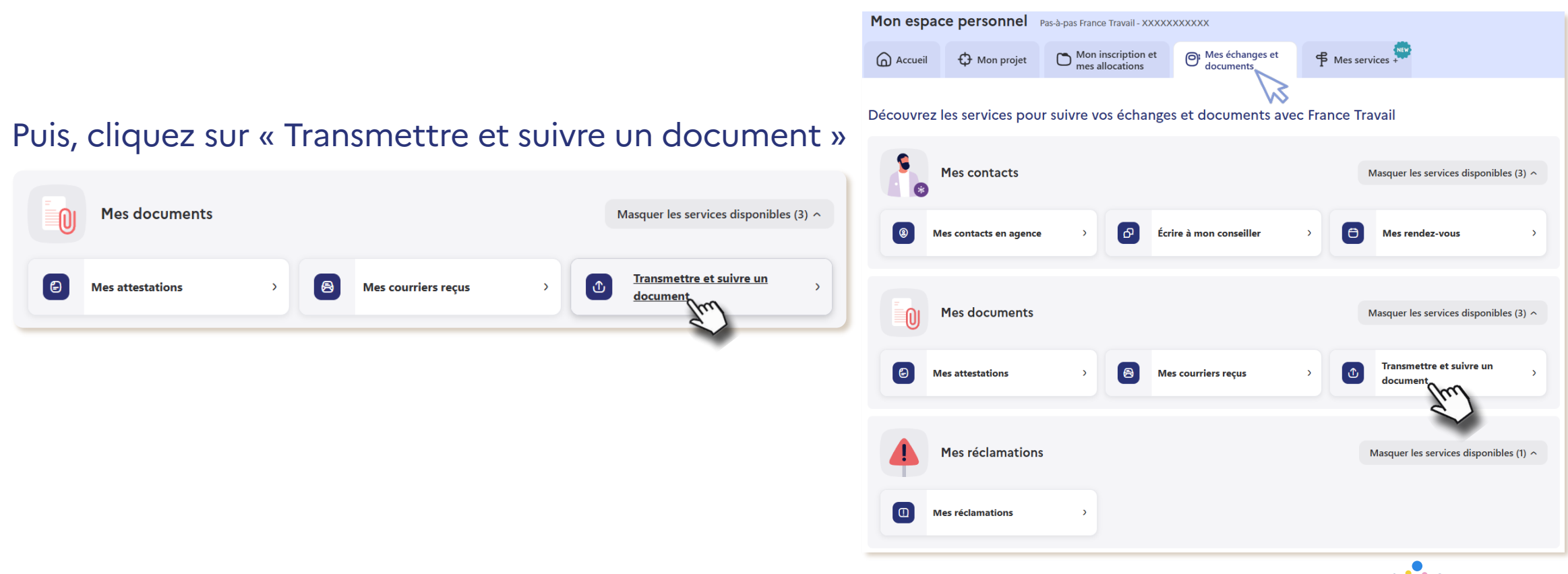

France Travail

### **3 Votre tableau de bord s'affiche**

#### Cliquez sur « Envoyer des documents »

Espace Personnel / Mes documents > Transmettre et suivre un document

#### Transmettre et suivre un document

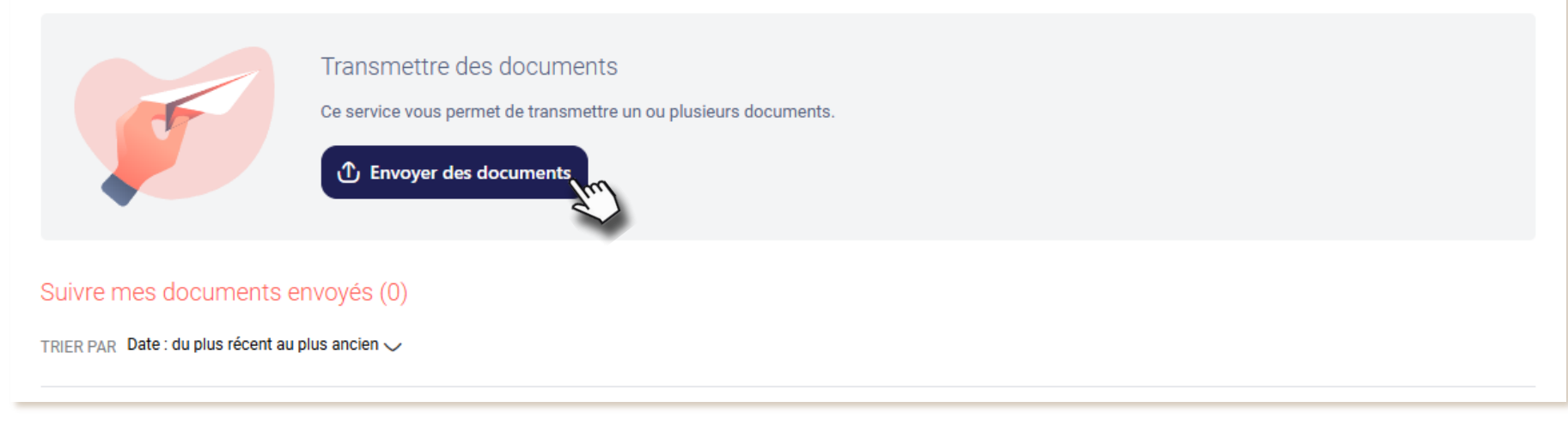

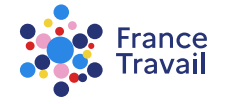

(?)

# **Operation of the second second secon**

### Avant de commencer, vous pouvez visionnez la vidéo de présentation du service

|                          | Espace personnel / Mes échanges et documents / Transmettre et suivre un document                                                               |  |  |  |
|--------------------------|----------------------------------------------------------------------------------------------------|--|--|--|
| Envoyer des documents    | 1. Motif de l'envoi                                                                                                    |  |  |  |
| Motif de l'envoi         | Pourquoi envoyez-vous des documents à France Travail ?                                                                                         |  |  |  |
| Sélection des documents  |                                                                                                    |  |  |  |
| Vérification avant envoi | Répondre à une demande deRenvoyer un questionnaireInformer d'un événement (RIB,documents (Actualisation,)et/ou les documents associéspension,) |  |  |  |
|                          | Abandonner Valider                                                                                                    |  |  |  |

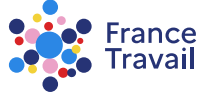

# Choisissez votre motif d'envoi

#### Pour chaque motif, on vous précise les documents que vous pouvez envoyer

| 1. Motif de l'envoi                                             |                                                                                                    | 1. Motif de l'envoi                                                                                                    |  |
|-----------------------------------------------------------------|----------------------------------------------------------------------------------------------------|----------------------------------------------------------------------------------------------------|--|
| Pourquoi envoyez-vous des documents à France Travail ?          |                                                                                                    | Pourquoi envoyez-vous des documents à France Travail ?                                                                             |  |
| Répondre à une demande de   Renvoyer un questionnaire   Informe | 1. Motif de l'envoi<br>Pourquoi envoyez-vous des documents à France Travail ?                                                                       | Image: Constraint of the system   Renvoyer un questionnaire et/ou les documents associés   Informer d'un événement (RIB, pension,) |  |
| documents (Actualisation,) et/ou les documents associés         |                                                                                                    | Sélectionnez un motif :                                                                                                    |  |
| Sélectionnez un motif :                                         | Répondre à une demande de <b>Renvoyer un questionnaire</b> Informer d'un é<br>documents (Actualisation,) <b>et/ou les documents associés</b> pensis |                                                                                                    |  |
| Actualisation mensuelle                                         | Sélectionnez un motif :                                                                                                    | C Entrée en formation                                                                                                    |  |
| Abandamar                                                       | Calcul de vos allocations (ASS, démission, droit d'option,)                                                                                         | Changement de RIB                                                                                                    |  |
| Abandonner Vallder                                              | Trop perçu (coupon réponse et pièces justificatives, échéancier,)                                                                                   | Création, reprise ou radiation d'entreprise                                                                                        |  |
|                                                                 | Aide à la création/reprise d'entreprise (ARCE)                                                                                                    | Attribution d'une nouvelle pension (invalidité, retraite)                                                                          |  |
|                                                                 | Contestation de votre date d'inscription                                                                                                    | Reconnaissance de Travailleur Handicapé (RQTH/BOETH)                                                                               |  |
|                                                                 | Rémunération de formation RFFT                                                                                                    | Abandonner Valider                                                                                                    |  |
|                                                                 | O Contrôle de votre recherche d'emploi                                                                                                    |                                                                                                    |  |
|                                                                 | Abandonner Valider                                                                                                    |                                                                                                    |  |

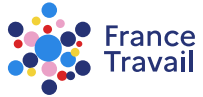

# Source of the second second

| Envoyer des documents     | 1. Motif de l'envoi                                                                                                    |  |  |  |  |
|---------------------------|----------------------------------------------------------------------------------------------------|--|--|--|--|
| Motif de l'envoi          | Pourquoi envoyez-vous des documents à France Travail ?                                                                                                    |  |  |  |  |
| Sélection des documents 2 |                                                                                                    |  |  |  |  |
| Vérification avant envoi  | Répondre à une demande de<br>documents (Actualisation,) Renvoyer un questionnaire<br>et/ou les documents associés Informer d'un événement<br>(RIB, pension,) |  |  |  |  |
|                           | Sélectionnez un motif :                                                                                                    |  |  |  |  |
|                           | Reprise ou perte d'emploi                                                                                                    |  |  |  |  |
|                           | C Evénement exceptionnel (maladie, congé maternité,)                                                                                                    |  |  |  |  |
|                           | C Entrée en formation                                                                                                    |  |  |  |  |
|                           | Changement de RIB                                                                                                    |  |  |  |  |
|                           | Création, reprise ou radiation d'entreprise                                                                                                    |  |  |  |  |
|                           | Attribution d'une nouvelle pension (invalidité, retraite)                                                                                                    |  |  |  |  |
|                           | O Reconnaissance de Travailleur Handicapé (RQTH/BOETH)                                                                                                    |  |  |  |  |
|                           | Abandonner Valider                                                                                                    |  |  |  |  |
|                           | $\sim$                                                                                                    |  |  |  |  |

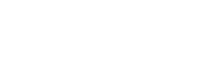

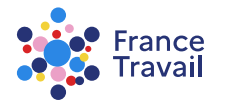

# 6 L'étape 2 s'affiche

#### Cliquez sur « AJOUTER UN DOCUMENT » pour télécharger le document

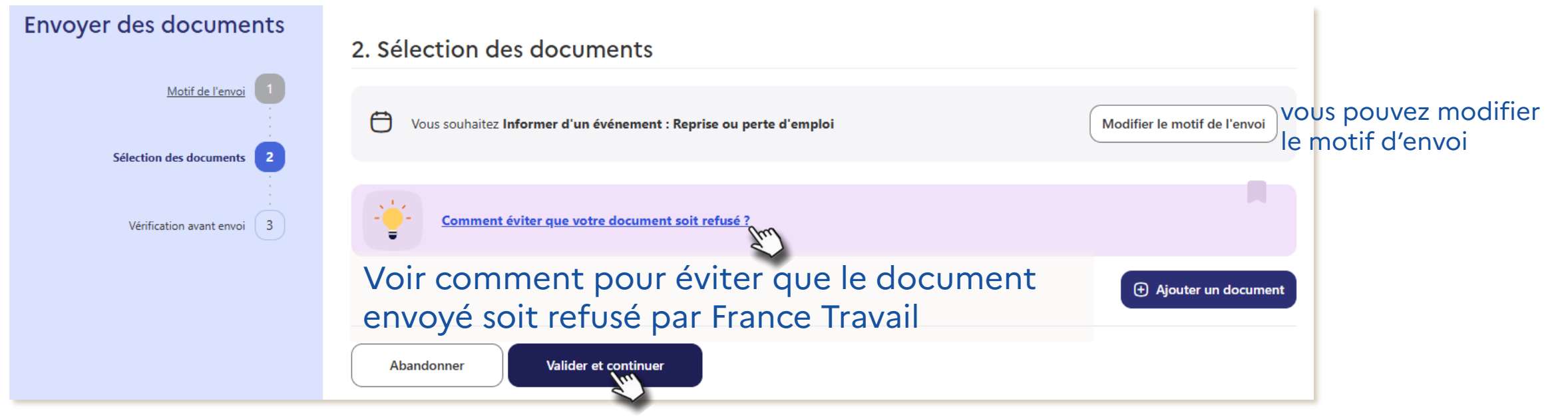

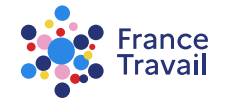

# **Votre document a bien été ajouté**

#### Vous pouvez le visualiser, le renommer ou le supprimer

| Envoyer des documents    | 2. Sélection des documents                                      |                                                  |
|--------------------------|-----------------------------------------------------------------|--------------------------------------------------|
| Motif de l'envoi         | Vous souhaitez Informer d'un événement : Reprise                | e ou perte d'emploi Modifier le motif de l'envoi |
| Vérification avant envoi |                                                                 | fusé ?                                           |
|                          |                                                                 | ⊕ Ajouter un document                            |
|                          | Nom : Attestation_travail<br>Attestation_travail.pdf • 16.85 Ko | 🐼 Visualiser 🕅 Supprimer 🖉 Renommer              |
|                          | Abandonner Valider et continuer                                 | cliquez sur « VALIDER ET CONTINUER »             |

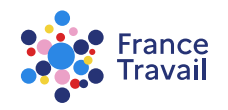

# **8** Vous arrivez à la dernière étape

#### Vous pouvez encore visualiser et renommer votre document avant de « VALIDER l'ENVOI »

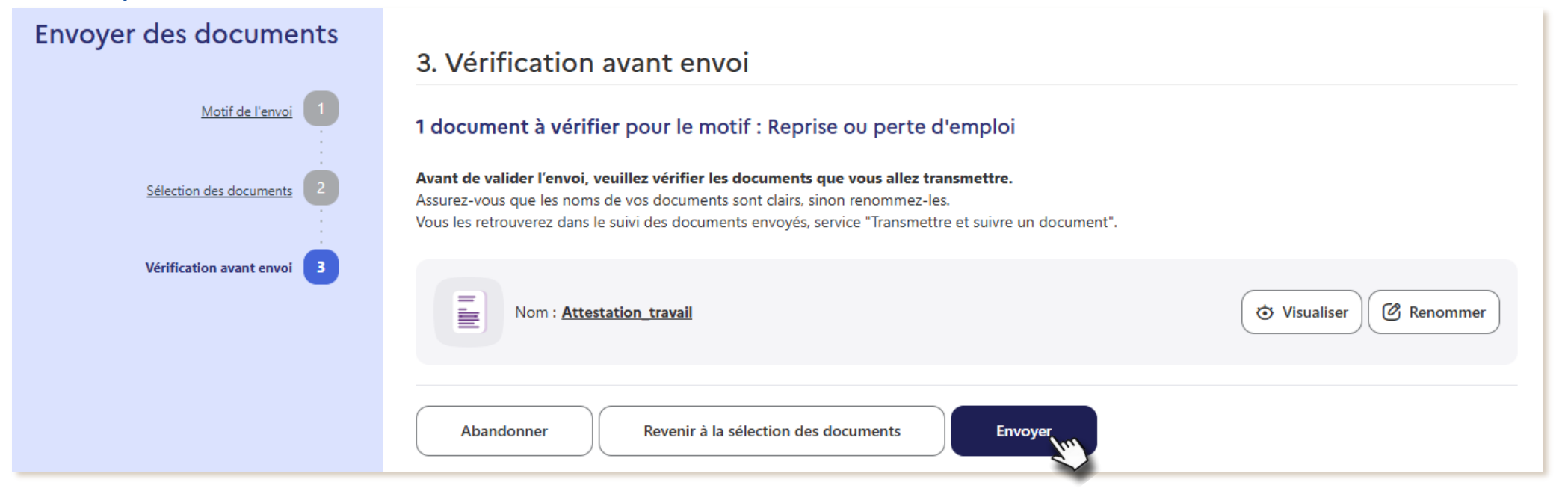

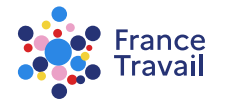

# Ø Votre document a bien été envoyé à France Travail

#### Vous pouvez suivre son traitement en cliquant sur « SUIVRE MES DOCUMENTS ENVOYÉS »

Espace personnel / Mes échanges et documents / Transmettre et suivre un document

#### Envoyer des documents

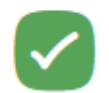

#### Confirmation de l'envoi

Le ou les documents que vous avez sélectionnés ont été correctement transmis. Vous pouvez suivre l'avancement de leur traitement depuis le service « Transmettre et suivre un document ».

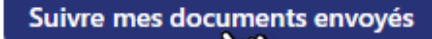

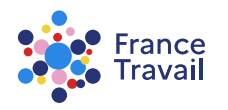

### Le tableau de bord permet de suivre le statut (traitement par France Travail) du(es) document(s) envoyé(s)

| Espace Personne | el / Mes documents > Transmettre et suivre un document<br>mettre et suivre un document                                                                           | (?) |
|-----------------|----------------------------------------------------------------------------------------------------|-----|
| Vous avez a     | au moins un document au statut refusé, veuillez prendre connaissance du motif de refus et transmettre un nouveau document en cliquant sur le bouton "Remplacer". | ×   |
| •               | Transmettre des documents<br>Ce service vous permet de transmettre un ou plusieurs documents.                                                                    |     |
| Suivre mes      | s documents envoyés (1)<br>te : du plus récent au plus ancien 🗸                                                                                                  |     |
|                 | Attestation_travail<br>Reprise ou perte d'emploi<br>Transmis par internet le 14 avril 2025                                                                       |     |

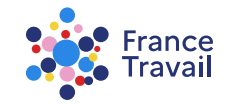

### Remplissez les informations demandées et cliquez sur « POURSUIVRE VOTRE DEMANDE D'AIDE »

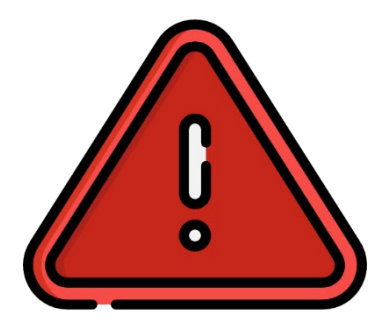

En cas d'envoi de document depuis une borne Internet en agence France Travail :

Vous pouvez télécharger le document depuis votre messagerie ou le scanner pour l'envoyer ensuite via votre espace personnel.

Dans ce cas, pensez à fermer correctement votre espace avant de quitter l'agence. Pour cela, cliquez sur le bouton « Ferme<u>r »</u> en haut à droite de l'écran de la borne.

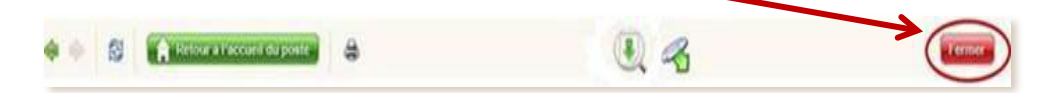

Si vous n'avez pas correctement fermé cette « fenêtre », l'utilisateur suivant sur la borne aura accès à vos documents téléchargés et/ou scannés.

N'hésitez pas à regarder le tuto. « Comment transmettre des documents à France Travail ? ».

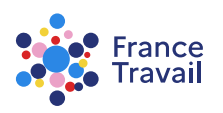